# Rádi vám vždy pomůžeme

Zregistrujte svůj výrobek a získejte podporu na adrese www.philips.com/welcome

HMP4000

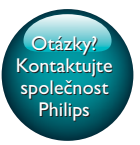

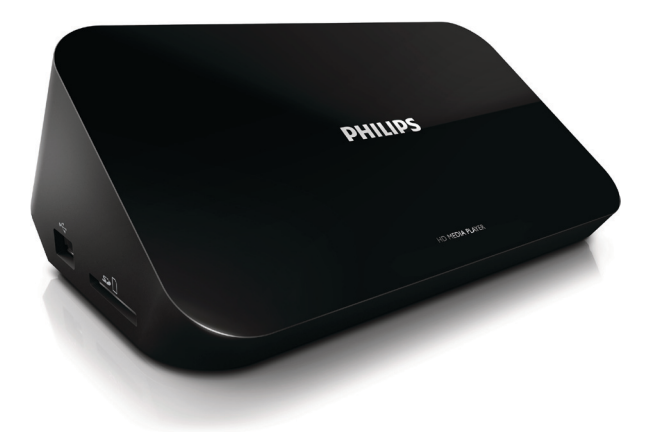

# Příručka pro uživatele

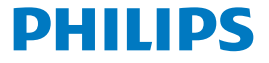

# Obsah

| 1 | Upozornění na ochrannou známku                                | 3  |
|---|---------------------------------------------------------------|----|
| 2 | Upozornění týkající se bezpečnosti                            | 4  |
|   | Bezpečnost                                                    | 4  |
|   | Prohlášení o shodě                                            | 5  |
|   | Copyright                                                     | 6  |
|   | Péče o životní prostředí                                      | 6  |
|   | Záruka                                                        | 7  |
| 3 | Základní informace                                            | 8  |
|   | Připojení                                                     | 8  |
|   | Zapnutí nebo vypnutí                                          | 9  |
|   | Automatický pohotovostní režim                                | 10 |
|   | Spořič obrazovky                                              | 10 |
|   | Použijte dálkový ovladač                                      | 11 |
|   | Zadejte text                                                  | 12 |
| 4 | Přehrávání                                                    | 13 |
|   | Přehrávání z připojeného velkokapacitního paměťového zařízení | 13 |
|   | Vyhledávání souborů médií                                     | 14 |
|   | Výběr možností přehrávání                                     | 14 |
|   | Správa souborů                                                | 15 |
|   | Kopírování nebo přesun souborů a složek                       | 16 |
|   | Odstranění souborů a složek                                   | 16 |

|   | Přejmenování souborů nebo složek                | 17 |
|---|-------------------------------------------------|----|
|   | Vytváření seznamů hudebních skladeb             | 17 |
|   | Vytváření fotoalb                               | 17 |
| 5 | Nastavení                                       | 19 |
|   | Systém                                          | 19 |
|   | Audio                                           | 19 |
|   | Video                                           | 20 |
| 6 | EasyLink                                        | 21 |
| 7 | Aktualizace firmwaru prostřednictvím paměťového |    |
|   | zařízení USB                                    | 22 |
| 8 | Řešení problémů                                 | 23 |
| 9 | Specifikace                                     | 24 |

# 1 Upozornění na ochrannou známku

Značka Philips a logo společnosti Philips se štítem jsou registrované ochranné známky společnosti Koninklijke Philips N.V. a jsou používány společností WOOX Innovations Limited pod licencí společnosti Koninklijke Philips N.V."

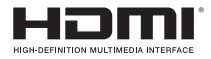

The terms HDMI and HDMI High-Definition Multimedia Interface, and the HDMI Logo are trademarks or registered trademarks of HDMI Licensing LLC in the United States and other countries.

# DOLBY DIGITAL

Manufactured under license from Dolby Laboratories. Dolby and the double-D symbol are trademarks of Dolby Laboratories.

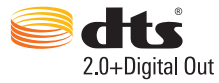

Manufactured under license under U.S. Patent Nos: 5,956,674; 5,974,380; 6,487,535 & other U.S. and worldwide patents issued & pending. DTS, the Symbol, & DTS and the Symbol together are registered trademarks & DTS 2.0+Digital Out is a trademark of DTS, Inc. Product includes software. © DTS, Inc. All Rights Reserved.

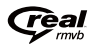

Real RMVB logo is a trademark or a registered trademark of RealNetworks, Inc.

# 2 Upozornění týkající se bezpečnosti

Před použitím tohoto výrobku si přečtěte všechny pokyny a ujistěte se, že jim rozumíte. Pokud v důsledku neuposlechnutí těchto pokynů dojde k poškození přístroje, záruka na přístroj zanikne.

## Bezpečnost

#### Zapamatujte si tyto bezpečnostní symboly

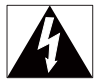

Symbol "blesk" označuje neizolovaný materiál v zařízení, který může způsobit úraz elektrickým proudem. Kvůli bezpečnosti všech členů domácnosti neodstraňujte kryt výrobku.

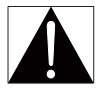

Symbol "vykřičník" upozorňuje na funkce, o kterých byste si měli pozorně přečíst přiloženou literaturu, abyste zabránili problémům s provozem a údržbou. UPOZORNĚNÍ: Chcete-li snížit riziko požáru nebo úrazu elektrickým proudem, zařízení nevystavujte dešti nebo vlhkosti a neumisťujte na něj objekty obsahující tekutiny, například vázy.

POZOR: Aby nedošlo k úrazu elektrickým proudem, zástrčku zcela zasuňte do zásuvky. (Pro oblasti s polarizovanými zástrčkami: Aby nedošlo k úrazu elektrickým proudem, vložte široký kontakt do široké štěrbiny.)

- Používejte pouze doplňky nebo příslušenství doporučené výrobcem.
- Používejte pouze takové napájení, jaké je uvedeno v uživatelské příručce.
- Výrobek chraňte před kapající a stříkající vodou.

4 CS

- Na výrobek nepokládejte žádné nebezpečné předměty (např. předměty naplněné tekutinou nebo hořící svíčky).
- Baterie (sada baterie nebo nainstalované baterie) by neměly být vystavovány nadměrnému teplu, jako např. slunečnímu svitu, ohni a podobně.
- V případě nesprávně provedené výměny baterie hrozí nebezpečí výbuchu. Baterii vyměňte pouze za stejný nebo ekvivalentní typ.

#### Úpravy výrobku mohou vést ke škodlivému záření EMC nebo jiným nebezpečným situacím.

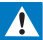

#### Varování

- Nikdy neodstraňujte kryt tohoto výrobku.
- Nikdy nemažte žádnou část tohoto výrobku.
- Nepokládejte výrobek na jiné elektrické zařízení.
- Výrobek nevystavujte přímému slunci, otevřenému ohni nebo žáru.
- Ujistěte se, že máte vždy snadný přístup k napájecímu kabelu, zástrčce nebo adaptéru, abyste mohli výrobek odpojit od napájení.
- Pokud je jako odpojovací zařízení použito síťové napájení nebo sdružovač, mělo by být odpojovací

zařízení připraveno k použití.

## Prohlášení o shodě

# CE

Tento výrobek odpovídá požadavkům Evropské unie na vysokofrekvenční odrušení. Symbol zařízení třídy II:

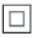

Přístroj TŘÍDY II s dvojitou izolací a bez ochranného zemnění.

Veškeré změny nebo úpravy tohoto zařízení, které nebyly výslovně schváleny společností WOOX Innovations, mohou mít za následek ztrátu autorizace k používání tohoto zařízení.

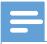

Poznámka

Štítek s typovými údaji je umístěn na spodní straně výrobku.

## Copyright

Technické údaje lze měnit bez předchozího upozornění. Společnost WOOX si vyhrazuje právo kdykoli změnit výrobky bez povinnosti přizpůsobit odpovídajícím způsobem starší příslušenství.

## Péče o životní prostředí

#### Informace o ochraně životního prostředí

Veškerý zbytečný obalový materiál byl vynechán. Snažili jsme se, aby bylo možné obalový materiál snadno rozdělit na tři materiály: lepenku (krabice), polystyrén (ochranné balení) a polyetylen (sáčky, ochranné fólie z lehčeného plastu). Systém se skládá z materiálů, které je možné v případě demontáže odbornou firmou recyklovat a opětovně použít. Při likvidaci obalových materiálů a starého zařízení se řídte místními předpisy.

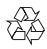

Výrobek je navržen a vyroben z vysoce kvalitního materiálu a součástí, které lze recyklovat a znovu používat.

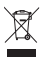

Pokud je výrobek označen tímto symbolem přeškrtnutého kontejneru, znamená to, že podléhá směrnici EU 2002/96/ES.

Zjistěte si informace o místním systému sběru tříděného odpadu elektrických a elektronických výroblů.

Postupujte podle místních nařízení a nelikvidujte staré výrobky spolu s běžným komunálním odpadem. Správnou likvidací starého výrobku pomůžete předejít možným negativním dopadům na životní prostředí a zdraví lidí.

## Záruka

- Nikdy se nepokoušejte výrobek opravit. Mohlo by dojít ke zranění nebo poškození výrobek a zneplatnění záruky.
- Výrobek a příslušenství používejte jen v souladu s pokyny výrobce. Symbol varování na zadní straně výrobku označuje riziko úrazu elektrickým proudem.
- Nikdy neodstraňujte kryt výrobku. V případě potřeby servisu nebo opravy vždy kontaktujte zákaznickou podporu.
- Jakákoli operace výslovně zakázaná v této příručce a jakékoli úpravy a montážní postupy nedoporučené nebo neschválené v této příručce ruší platnost záruky.

#### 3 Základní informace

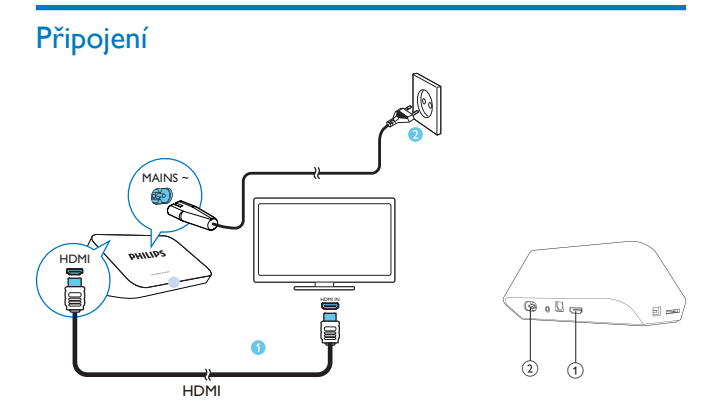

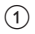

#### Konektor HDMI pro výstup audio/video

- Slouží k připojení k televizoru s vysokým rozlišením (HDTV) pomocí • kabelu HDMI

#### (2) Konektor napájení

Slouží k připojení k napájení pomocí napájecího kabelu •

#### Připojení k televizoru přes kabely AV

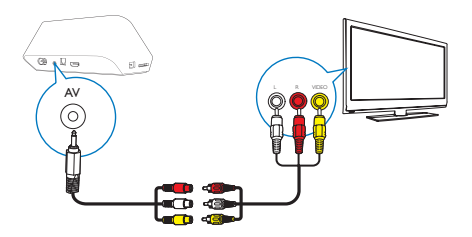

- Přes konektor AV, použijte přibalený kabel AV a připojte zařízení HMP4000 k televizoru.
- Zkontrolujte, zda barvy konektorů odpovídají barvě zástrček pro konektory.

#### Pro vysoce kvalitní zvuk

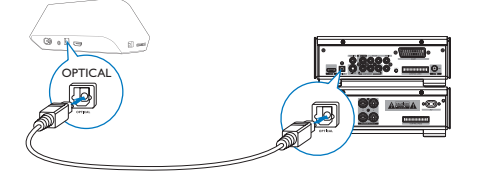

 Konektor OPTICAL umožňuje připojit zařízení HMP4000 pomocí optického kabelu ke konektoru vstupu OPTICAL nebo SPDIF na audiovizuálním systému.

## Zapnutí nebo vypnutí

- V zařízení HMP4000 zapněte zařízení stisknutím tlačítka U na dálkovém ovladači.
  - → Kontrolka napájení se bíle rozsvítí.

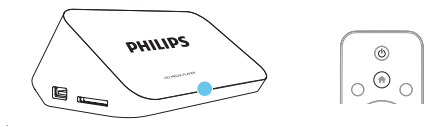

- 2 Televizor přepněte na konektor vstupu zařízení HMP4000:
  - Na dálkovém ovladači televizoru vyberte vstupní kanál zařízení HMP4000 pomocí tlačítka zdroje.

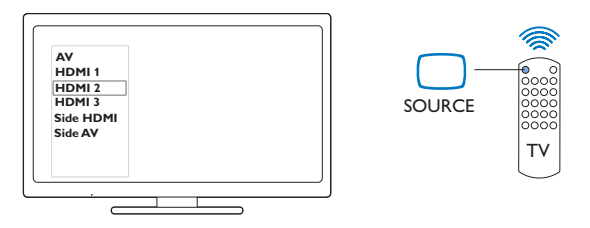

- 3 Chcete-li zařízení HMP4000 do pohotovostního režimu, znovu stiskněte tlačítko Φ na dálkovém ovladači.
  - → Kontrolka napájení se rozsvítí červeně.

#### Automatický pohotovostní režim

Na domovské obrazovce přejděte do nabídky **\* [Nast.]** > **[Systém]** a zapněte **[Aut. pohotovostní režim]** Pokud na zařízení **HMP4000** po dobu 15 minut nestisknete žádné tlačítko

ani nebudete přehrávat média, zařízení **HMP4000** automaticky přejde do pohotovostního režimu.

#### Spořič obrazovky

Na domovské obrazovce přejděte do nabídky **& [Nast.]** > **[Systém]** a zapněte **[Zpoždění spoř. obrazovky]**.

Pokud na zařízení **HMP4000** po stanovenou dobu nestisknete žádné tlačítko ani nebudete přehrávat média, aktivuje se spořič obrazovky. Chcete-li spořič obrazovky ukončit, stiskněte libovolné tlačítko na dálkovém ovladači.

## Použijte dálkový ovladač

#### Zapnutí nebo vypnutí pohotovostního režimu zařízení HMP4000

Stiskněte tlačítko Ú.

#### Procházení obrazovkami nebo možnostmi

#### Ħ

Návrat na domovskou obrazovku

#### $\blacktriangle, \bigtriangledown, \triangleleft, \blacktriangleright$

Procházení možnostmi

#### OK

Potvrzení možnosti

5

• Zpět o jednu úroveň nebo opuštění nabídky

#### Zobrazení možností nabídky pro přehrávání médií nebo procházení souborů

Stiskněte tlačítko 🗮 OPTIONS

#### Ovládání přehrávání

►Iİ

• Spuštění, pozastavení nebo obnovení přehrávání

• Ukončení přehrávání

#### |◀ / ▶|

• Přechod k předchozímu nebo dalšímu souboru médií

#### **4/>**

- Vyhledávání vzad nebo vpřed v aktuálním souboru
- Opakovaným stisknutím tlačítka vyberete rychlost vyhledávání

▲ / ▼

Otáčení fotografie

#### INFO 🗊

Zobrazení informací o aktuálním souboru během přehrávání

 Opakovaným stisknutím tlačítka vyberete poměr stran nebo přiblížíte či oddálíte obraz. K procházení zvětšené fotografie použijte tlačítka ▲, ▼

#### , **⊲**, ►.

#### SUBTITLE

Přístup k možnostem titulků

#### Bezpečné odebrání připojeného zařízení USB

Stiskněte a podržte tlačítko 🔳 a vyberte možnost

Správa souborů nebo složekna připojených paměťových zařízeních

Stiskněte tlačítko EDIT.

#### Zadejte text

Pomocí dálkového ovladače a klávesnice na obrazovce zadejte text.

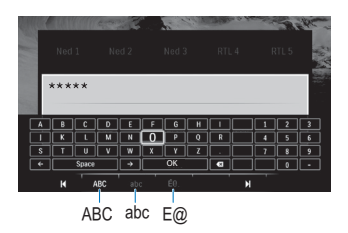

#### Vyberte režimy vstupu

- Stiskněte tlačítko I◀ / ▶I na dálkovém ovladači.
  - → Aktuální režim vstupu je zvýrazněn na klávesnici na obrazovce.

**ABC**: Vstup angličtiny s velkými písmeny **abc**: Vstup angličtiny s malými písmeny E@: symboly

#### Zadejte text

- Stisknutím tlačítka ▲ ▼ ◄ ► na dálkovém ovladači se přesunete na jinou klávesu, stisknutím tlačítka OK vyberete písmeno nebo symbol.
- 2 Pomocí klávesnice na obrazovce a dálkového ovladače vyberte možnosti vstupu:

← / → : Posunutí kurzoru doleva nebo doprava.
 <xi : Odstranění znaku před kurzorem</li>

3 Jakmile jste skončili se psaním, stisknutím tlačítka OK na klávesnici na obrazovce jej ukončíte.

# 4 Přehrávání

U HDTV si můžete vychutnávat přehrávání médií z velkokapacitního paměťového zařízení včetně:

- velkokapacitního paměťového zařízení USB,
- karty SD,
- karty SDHC.

# Přehrávání z připojeného velkokapacitního paměťového zařízení

1 Připojte velkokapacitní paměťové zařízení k zařízení HMP4000:

- U veľkokapacitního paměťového zařízení USB připojte + + k zařízení HMP4000.
- Vložte kartu SD/SDHC do slotu SD.

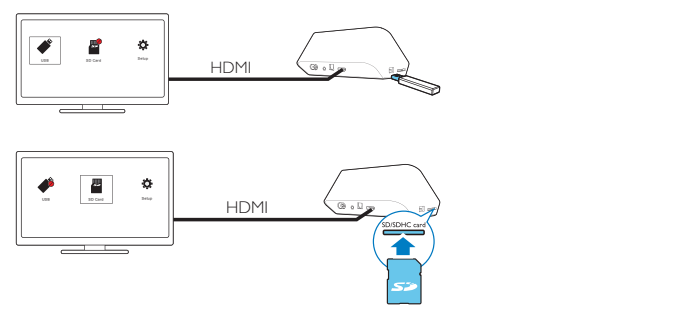

- → Jakmile zařízení HMP4000 rozpozná zařízení USB, symbol na domovské obrazovce se změní na symbol .
- → Jakmile zařízení HMP4000 rozpozná kartu SD/SDHC, symbol a domovské obrazovce se změní na symbol a.
- 2 Na domovské obrazovce vyberte nabídku 🖋 nebo 📕.

Soubory médií jsou tříděny tímto způsobem:

[Složka]: Zobrazení všech souborů nebo složek. [Filmy]: Zobrazení souborů filmů. [Hudba]: Zobrazení hudebních souborů. [Fotog.]: Zobrazení souborů fotografií.

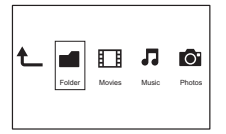

3 Vyberte soubor médií, který chcete přehrát.

## Vyhledávání souborů médií

V seznamu souborů nebo složek vyberte možnosti stisknutím tlačítka =
 OPTIONS:

V nabídce [Složka]:

Chcete-li zobrazit různé náhledy souborů

Vyberte možnost [Miniatury], [Seznam] nebo [Náhled].

Chcete-li zobrazit soubory podle typu médií

• Vyberte možnost [Všechna média],[Filmy],[Foto],nebo [Hudba]. V nabídce [Filmy], [Hudba] a [Foto]:

Chcete-li vyhledat soubor podle klíčového slova

 Vyberte možnost[Hledat]. Zadejte klíčové slovo na klávesnici na obrazovce (viz 'Zadejte text' na straně 12).

Chcete-li soubory třídit jinak

Vyberte možnost [Tříděné pořadí].

Chcete-li přejít na zobrazení složek

Vyberte možnost [Přejít do složky].

## Výběr možností přehrávání

Během přehrávání stiskněte tlačítko = OPTIONS na dálkovém ovladači.

14 CS

2 Stisknutím tlačítka ▲▼◀► vyberte volbu. Stisknutím tlačítka OK potvrďte volbu.

Pro videosoubory

[Titulky]:Výběr jazyka titulků

[Audio]:Výběr jazyka zvuku

[Noční režim]: (pro zvuk kódovaný technologií Dolby Digital ): Změkčuje úroveň hlasitého zvuku a činí úrovně měkkých zvuků hlasitějšími, takže si můžete vychutnat videa při nízkých nastaveních hlasitosti, aniž byste rušili ostatní.

[JÍT NA]: Přechod na určitý čas, titul nebo kapitolu.

[Opakovat titul]: Opakování aktuálního titulu.

[Opak.vše]: Opakování všech souborů.

[Opak. vypnuto]: Vypnutí režimu opakování.

[Nastavení videa]: Výběr možností zobrazení.

Pro hudbu

[Opak. vypnuto]: Vypnutí režimu opakování.

[Opak. jednou]: Opakování aktuálního souboru.

[Opak.vše]: Opakování všech souborů.

[Náhodně smyčka]: Přehrávání všech souborů v náhodném pořadí.

Pro prezentaci

[Čas snímku]: Nastavení intervalu před přepnutím z jednoho snímku na další

[Přechod snímku]: Nastavení režimu přechodu mezi dvěma snímky

[Opak. vypnuto]: Vypnutí režimu opakování.

[Opak.vše]: Opakované přehrávání fotografií v aktuální složce.

[Náhodně smyčka]: Přehrávání fotografií v aktuální složce v náhodném pořadí.

[Hudební kulisa]: Přehrávání hudebního souboru během prezentace.

[Nastavení videa]: Výběr možností zobrazení.

### Správa souborů

Na zařízení **HMP4000** vyberte možnost **«** nebo **E** na domovské obrazovce. Přejděte do nabídky **[Složka]** a můžete spravovat soubory uložené na připojených paměťových zařízeních.

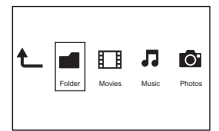

#### Kopírování nebo přesun souborů a složek

- 1 V nabídce [Složka] vyberte soubor ze seznamu souborů nebo složek. Chcete-li vybrat více souborů
  - Stiskněte tlačítko EDIT na dálkovém ovladači.
    - ➡ Zobrazí se seznam možností

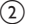

- (2) Vyberte možnost [Výběr více položek].
  - → Vytvoří se seznam souborů, kam budete moci přidat soubory nebo složky.
- (3) Stisknutím tlačítka ▲ / ▼ vyberte soubor nebo složku. Stisknutím tlačítka ▶ 🛯 volbu potvrďte.
- 2 3 Stiskněte tlačítko EDIT na dálkovém ovladači.
- V překryvném okně se seznamem možností stiskněte možnost [Kopír.] nebo [Pohyb].
- 4 Vyberte cílovou složku. Stisknutím tlačítka ▶ 🖬 volbu potvrďte.
  - → Vybrané soubory nebo složky se zkopírují nebo přesunou do cílového umístění

#### Odstranění souborů a složek

- 1 Postupujte podle kroků 1 až 3 v části "Kopírování nebo přesun souborů a složek" (viz 'Kopírování nebo přesun souborů a složek' na straně 16).
- 2 V překryvném okně se seznamem možností stiskněte možnost [Odstranit].
  - Vybrané soubory nebo složky se odstraní,

#### Přejmenování souborů nebo složek

- 1 V nabídce **[Složka]** vyberte soubor ze seznamu souborů nebo složek.
- Stiskněte tlačítko **FDIT** na dálkovém ovladači
- 2 3 V překryvném okně se seznamem možností stiskněte možnost [Přejmen.].
- 4 Na překryvné klávesnici na obrazovce upravte název souboru nebo složky (viz 'Zadejte text' na straně 12).

#### Vytváření seznamů hudebních skladeb

Můžete vytvářet seznamy skladeb těch hudebních souborů, které chcete přehrávat společně.

- 1 V nabídce [Složka] vyberte hudební soubory.
  - - (1) Stiskněte tlačítko EDIT na dálkovém ovladači.
      - Zobrazí se seznam možností
    - (2) Vyberte možnost [Výběr více položek]. → Vytvoří se seznam souborů, kam budete moci přidat soubory.
    - (3) Stisknutím tlačítka ▲ / ▼ vyberte soubor. Stisknutím tlačítka ▶ Ⅱ volbu potvrďte.
- 2 Stiskněte tlačítko **FDIT** na dálkovém ovladači
- 3 V překryvném okně se seznamem možností stiskněte možnost **[Uložit sezn.** skl.]
- 4 Poimenuite seznam skladeb podle potřeby,
  - Vytvoří se seznam hudebních skladeb.

### Vytváření fotoalb

Můžete vytvořit fotoalba, kam lze ukládat obrazové soubory.

1 V nabídce [Složka] vyberte obrazové soubory.

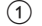

- (1) Stiskněte tlačítko EDIT na dálkovém ovladači.
  - Zobrazí se seznam možností.

- Vyberte možnost [Výběr více položek].
   Vytvoří se seznam souborů, kam budete moci přidat soubory.
- (3) Stisknutím tlačítka ▲ / ▼ vyberte soubor. Stisknutím tlačítka ▶ II volbu potvrďte.
- Stiskněte tlačítko EDIT na dálkovém ovladači.
   V překryvném okně se seznamem možností s
- 3 V překryvném okně se seznamem možností stiskněte možnost [Uložit fotoalbum].
- 4 Fotoalbum pojmenujte podle potřeby.
  - → Vytvoří se fotoalbum.

# 5 Nastavení

Nastavení možností v zařízení HMP4000 je možné změnit.

- 1 Na domovské obrazovce vyberte ikonu 🏶 [Nast.].
  - V případě potřeby přejděte na domovskou obrazovku stisknutím tlačítka na dálkovém ovladači.
    - → Zobrazí se nabídka nastavení.
- 2 Stisknutím tlačítka ▲▼◀► vyberte volbu. Stisknutím tlačítka OK možnost potvrdíte.
  - Stisknutím tlačítka 🕽 se vrátíte do nabídky vyšší úrovně.

## Systém

[Jazyk menu]: Výběr jazyka nabídek na obrazovce.

[Titulky]: Výběr jazyka titulků pro videa.

[Zpoždění spoř. obrazovky]: Zapnutí spořiče obrazovky v případě, že je zařízení HMP4000 po zvolený časový interval nečinné (například pokud je v režimu pozastavení nebo zastavení). Chcete-li ukončit režim spořiče obrazovky, stiskněte libovolné tlačítko.

[Aut. pohotovostní režim]: Přepnutí zařízení HMP4000 do pohotovostního režimu v případě, že po dobu 15 minut není stisknuto žádné tlačítko ani se v přehrávači HMP4000 nepřehrávají média.

[Zažádat o obnovení přehrávání]: Umožňuje zvolit, zda se má přehrávání videa obnovit z místa, kde bylo naposledy zastaveno.

[Obnovit výchozí nastavení] Obnovení výrobních nastavení.

## Audio

[Režim HDMI Audio]: Výběr výstupu zvuku pro konektor HDMI. [Optický výstup]: Výběr výstupu zvuku pro konektor OPTICAL [Synch. rtů]: Synchronizace zvuku a přehrávání videa.

### Video

[Poměr stran]: Výběr poměru stran displeje.
[TV systém]: Výběrte rozlišení videa, které váš televizor podporuje.
Podrobnosti naleznete v návodu k televizoru.
[Video zoom]: Zvětšení nebo zmenšení scén videa.
\*[1080P 24Hz]: Možnost 1080p 24 Hz použijte pro výstup videa. Údaj
1080p 24 Hz označuje rozlišení a snímkovou frekvenci.
[Deep Color]: Pokud je video zaznamenáno pomocí technologie Deep
Color a televizor tuto technologii podporuje, jsou barvy zobrazeny s větším počtem jemnějších odstínů.

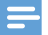

#### Poznámka

 \*Pokud rozlišení videa není kompatibilní s vaším televizorem, zobrazí se prázdná obrazovka. Chceteli zobrazení obnovit, počkejte 10 sekund.

# 6 EasyLink

Zařízení **HMP4000** podporuje funkci Philips EasyLink, která používá protokol HDMI CEC (Consumer Electronics Control). K ovládání zařízení vyhovujících funkci EasyLink a připojených prostřednictvím rozhraní HDMI lze použít jediný dálkový ovladač.

- 1 Pomocí konektoru HDMI připojte zařízení HMP4000 k televizoru kompatibilnímu s protokolem HDMI CEC.
- 2 Na televizoru zapněte funkce umožňující operace rozhraní HDMI CEC (informace naleznete v uživatelské příručce televizoru).
- 3 V zařízení HMP4000 zapněte funkci [EasyLink].
  - Na domovské obrazovce vyberte nabídku [Nast.] > [EasyLink]. Vyberte možnost [Zap].
- 4 V nabídce [EasyLink] můžete vybrat následující možnosti:

#### [Př. stisk. 1 tl.]

Když zahájíte přehrávání na zařízení **HMP4000**, televizor automaticky přepne na vstupní kanál HDMI.

#### [Poh. režim stisk. 1 tl.]

Když přepnete televizor do pohotovostního režimu, zařízení HMP4000 také

automaticky přejde do pohotovostního režimu.

#### [Aut. vyp. z TV]

Když přepnete vstupní kanál zařízení **HMP4000** v televizoru, **zařízení HMP4000** se může automaticky přepnout z pohotovostního režimu.

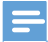

Poznámka

 Společnost WOOX Innovations nezaručuje 100% vzájemnou kompatibilitu se všemi zařízeními HDMI CEC.

# 7 Aktualizace firmwaru prostřednictvím paměťového zařízení USB

Než provedete aktualizaci firmwaru, zkontrolujte aktuální verzi firmwaru zařízení HMP4000. Na domovské obrazovce přejděte do nabídky **\* [Nast.]** > [Aktualizace softwaru] > [Informace o verzi].

- 1 V počítači proveďte následující postup:
  - Přejděte na webové stránky www.philips.com/support a vyhledejte nejnovější firmware.
  - (2) Vyhledejte příslušný model a klikněte na možnost "Software a ovladače".
  - (3) Stáhněte si aktualizaci firmwaru a soubor uložte do kořenového adresáře paměťového zařízení USB.
- 2 V zařízení HMP4000proveďte následující postup:
  - 1 Připojte úložné zařízení USB.
  - (2) Na domovské obrazovce vyberte možnost [Nast.] > [Aktualizace softwaru]> [USB aktualizace].
    - Pokud je nalezena aktualizace firmwaru, zobrazí se výzva ke spuštění aktualizace.
- **3** Postupujte podle pokynů uvedených na obrazovce a dokončete aktualizaci.
  - Po dokončení aktualizace se zařízení HMP4000 automaticky vypne a poté znovu zapne.

#### Výstraha

Než se aktualizace firmwaru dokončí, ponechte zařízení HMP4000 připojené k napájení a
paměťové zařízení ponechte připojené.

# 8 Řešení problémů

Jestliže se obrátíte na společnost Philips, budete požádáni o číslo modelu a sériové číslo přehrávače. Číslo modelu a sériové číslo se nacházejí na spodní straně přehrávače. Napište si čísla sem:

Číslo modelu \_\_\_\_\_

Sériové číslo

#### Žádný obraz.

 Informace o výběru správného kanálu pro vstup videa naleznete v uživatelském manuálu k televizoru

#### Nelze přečíst obsah paměťového zařízení USB.

- Formát tohoto paměťového zařízení není podporován.
- Maximální podporovaná velikost paměti je 1 TB.
- Zkontrolujte, zda přehrávač tyto soubory podporuje. (Viz část "Specifikace"
   "Přehrávatelná média").

# 9 Specifikace

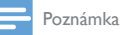

Specifikace a návrh podléhají změnám bez předchozího upozornění.

#### Napájení

- Vstup: 100–240 V~ 50/60 Hz, 15 W
- Spotřeba elektrické energie: <15 W
- Spotřeba elektrické energie v pohotovostním režimu: <0,5 W</li>

#### Podporované formáty:

- Video: MPEG 1/2/4(MPEG 4 část 2), H.264, VC-1, WMV9, Xvid, MKV, RMVB 8/9/10, RM, MPG, AVI, TS, M2TS, TP, IFO, ISO, VOB, DAT, MP4, MPEG, MOV (MPEG 4, H.264), ASF, FLV(640 × 480)
- Zvuk: Dolby digital, DTS, MPEG Audio, AAC, RA, OGG, MKA, ADPCM, AC3, WMA (V9), MP3, PCM, LPCM
- Obraz: .JPEG, JPG, BMP, PNG, GIF (GIF bez animace), TIF, TIFF, HD-JPEG

#### Podpora pevného disku a zařízení USB

- Kompatibilita: Vysokorychlostní připojení USB (2.0)
- NTFS, FAT32, FAT, EXT-3, HFS+
- Podpora zaňzení USB třídy MTP, podpora zaňzení USB třídy PTP, podpora zaňzení USB třídy MSC

#### Podpora titulků

• .srt, .sub, .smi, .ssa, .idx+.sub

#### Video

- Výstup HDMI: 480i, 480p, 576i, 576p, 720p, 1080i, 1080p, 1080p24
- Výstup kompozitního videa: 1 Vpp ~ 75 ohmů

#### Audio

- Výstup rozhraní HDMI
- Optický výstup
- Analogový stereofonní výstup
- Odstup signál/šum (1 kHz): > 90 dB (posouzení A)
- Dynamický rozsah (1 kHz): > 80 dB (posouzení A)
- Kmitočtová charakteristika: +/- 0,2 dB

#### Hlavní jednotka

- Rozměry (D × Š × V): 160 × 91 × 54,1 mm
- Čistá hmotnost: 0,25 kg

24 CS

# Písemná nabídka

Společnost WOOX Innovations Limited tímto nabízí, že na vyžádání poskytne kopii příslušného zdrojového kódu softwarových balíčků s otevřeným kódem použitých v tomto výrobku, pro který je tato nabídka vyžadována příslušnými licencemi. Tato nabídka platí po dobu tří let od zakoupení produktu. Chcete-li získat zdrojový kód, kontaktujte open.source@woox.com. Jestliže si nepřejete použít e-mail nebo neobdržíte odpověď během týdne po odeslání e-mailu na tuto adresu, napište na adresu "Open Source Team, 6/F, Philips Electronics Building, 5 Science Park East Avenue, Hong Kong Science Park, Shatin, New Territories, Hong Kong". Jestliže neobdržíte včasné potvrzení dopisu, napište e-mail na výše uvedenou adresu.

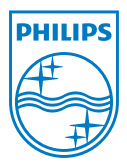

Specifications are subject to change without notice. 2013 ©WOOX Innovations Limited.All rights reserved. This product was brought to the market by WOOX Innovations Limited or one of its affiliates, further referred to in this document as WOOX Innovations, and is the manufacturer of the product WOOX Innovations is the warrantor in relation to the product with which this booklet was packaged. Philips and the Philips Shield Emblem are registered trademarks of Koninklijke Philips N.V.

HMP4000\_12\_UM\_V2.0 wk1337.3